# Kane County Criminal Complaint Form

www.cic.co.kane.il.us/felony

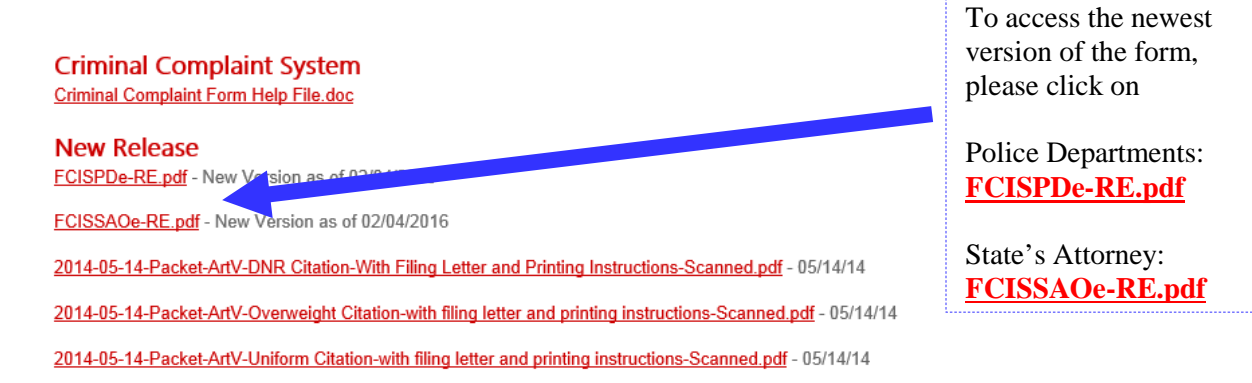

#### \*\*First time accessing Kane County Criminal Complaint Form ONLY\*\*

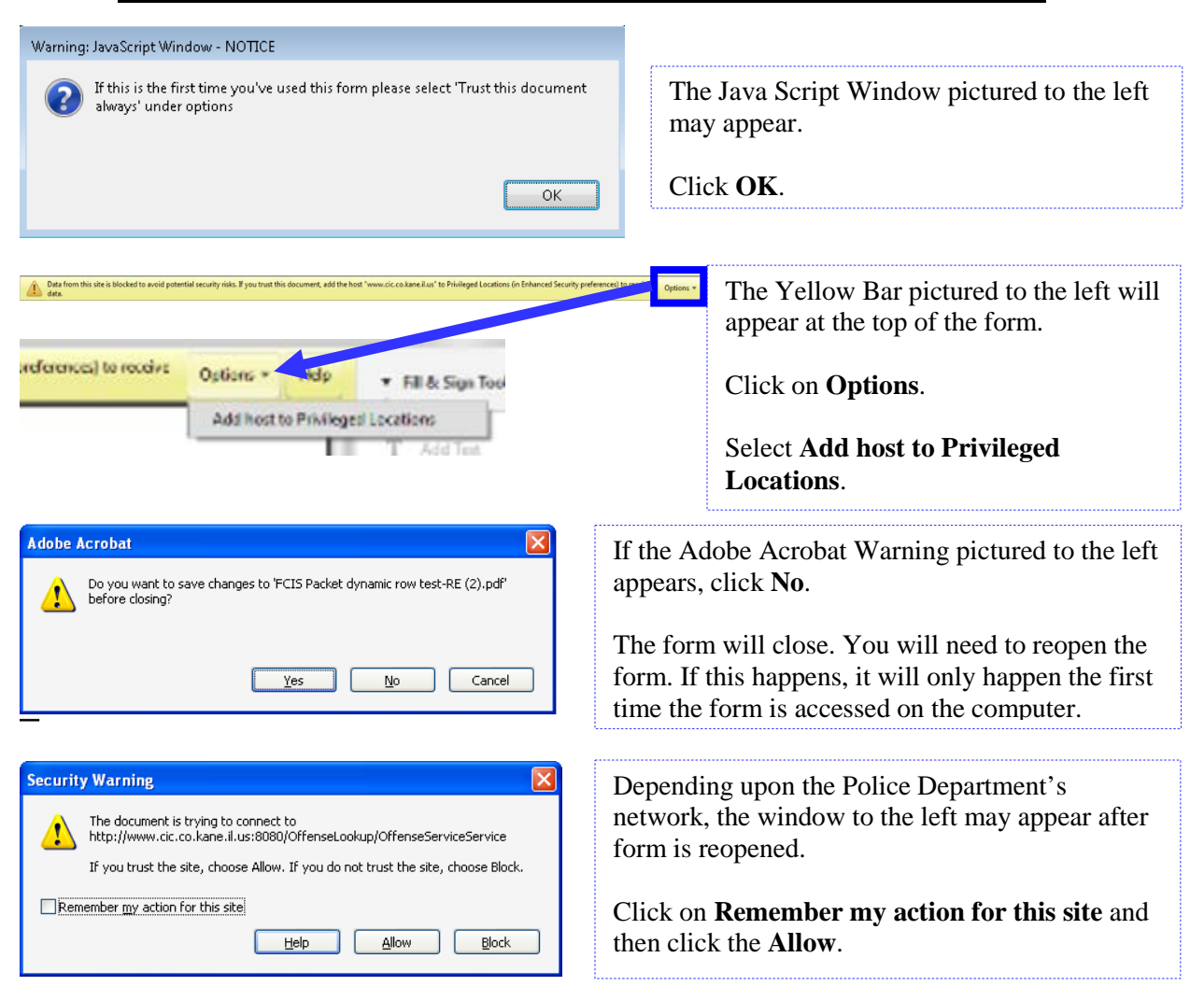

## **Police Department Synopsis Sheet**

#### **Defendant/Incident Information**

| Police Agency Coo                                                 | de DCN No.         |             |  |  |  |
|-------------------------------------------------------------------|--------------------|-------------|--|--|--|
| Prepared by                                                       |                    |             |  |  |  |
| Date of Offense                                                   | Police Report No.  |             |  |  |  |
| Time of Offense                                                   | Authorizing ASA    |             |  |  |  |
| Place of Offense                                                  |                    |             |  |  |  |
| Date of Arrest                                                    | Place of Arrest    |             |  |  |  |
| Defend                                                            | ant Information    |             |  |  |  |
| Defendant Last Name                                               | First Name         | M. I. Title |  |  |  |
|                                                                   |                    |             |  |  |  |
| Street Address                                                    | City               | State ZIP   |  |  |  |
| Sex 🔽 DOB 🔽 📕 Height ft. in.                                      | Weight Hair Eyes 🔹 | Race 🗾      |  |  |  |
| Co-Defendant? Yes No                                              |                    |             |  |  |  |
| Was a motor vehicle involved? 📉 Yes 📉 No                          |                    |             |  |  |  |
| The following Traffic citations were issued as part of the arrest |                    |             |  |  |  |

Fill out the top portion of the form with the Incident and Defendant information.

All information that is entered on this form will auto populate the like fields on the New Case Information Sheet and Charging Documents.

## **Offense Section**

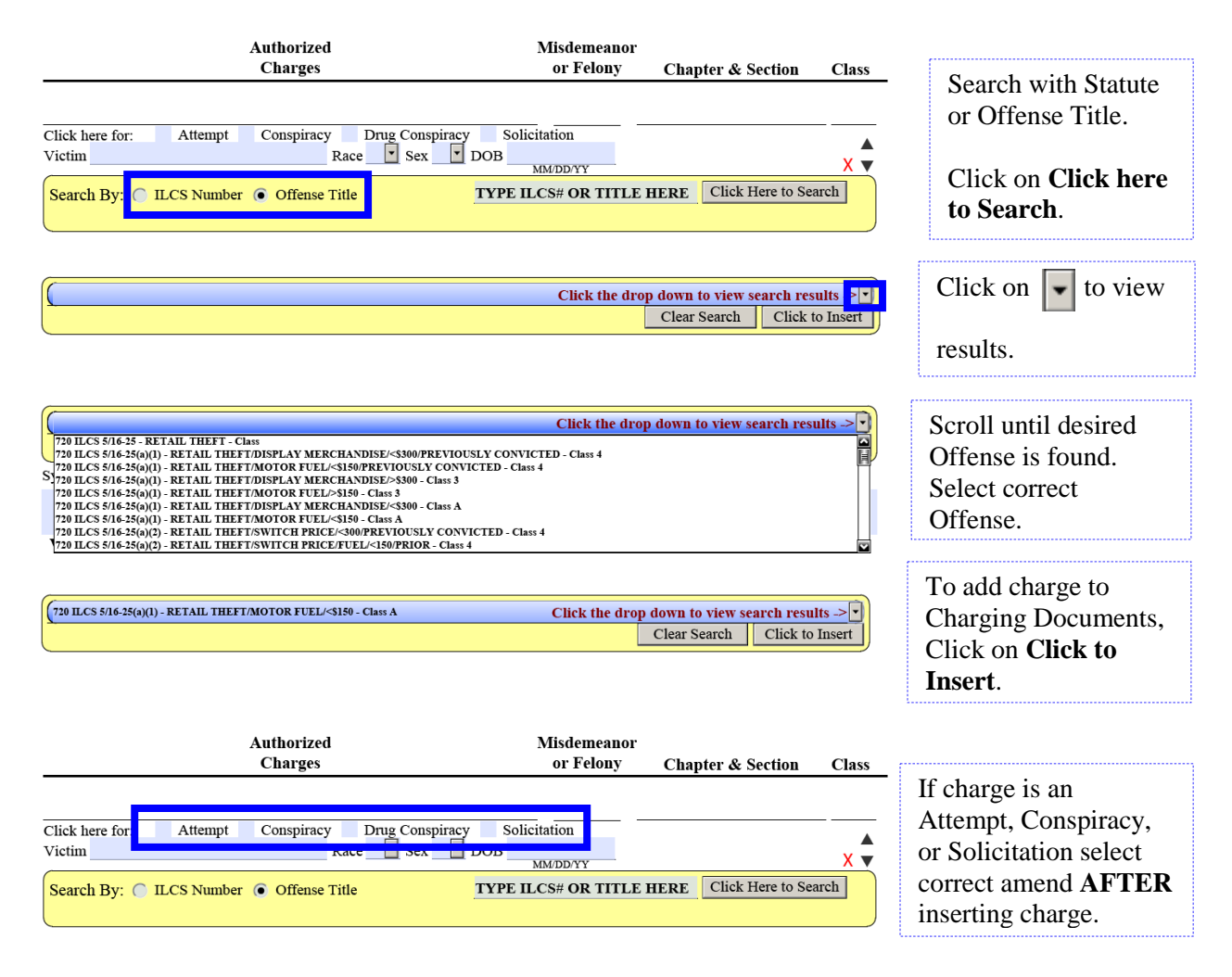

#### **Offense Section continued**

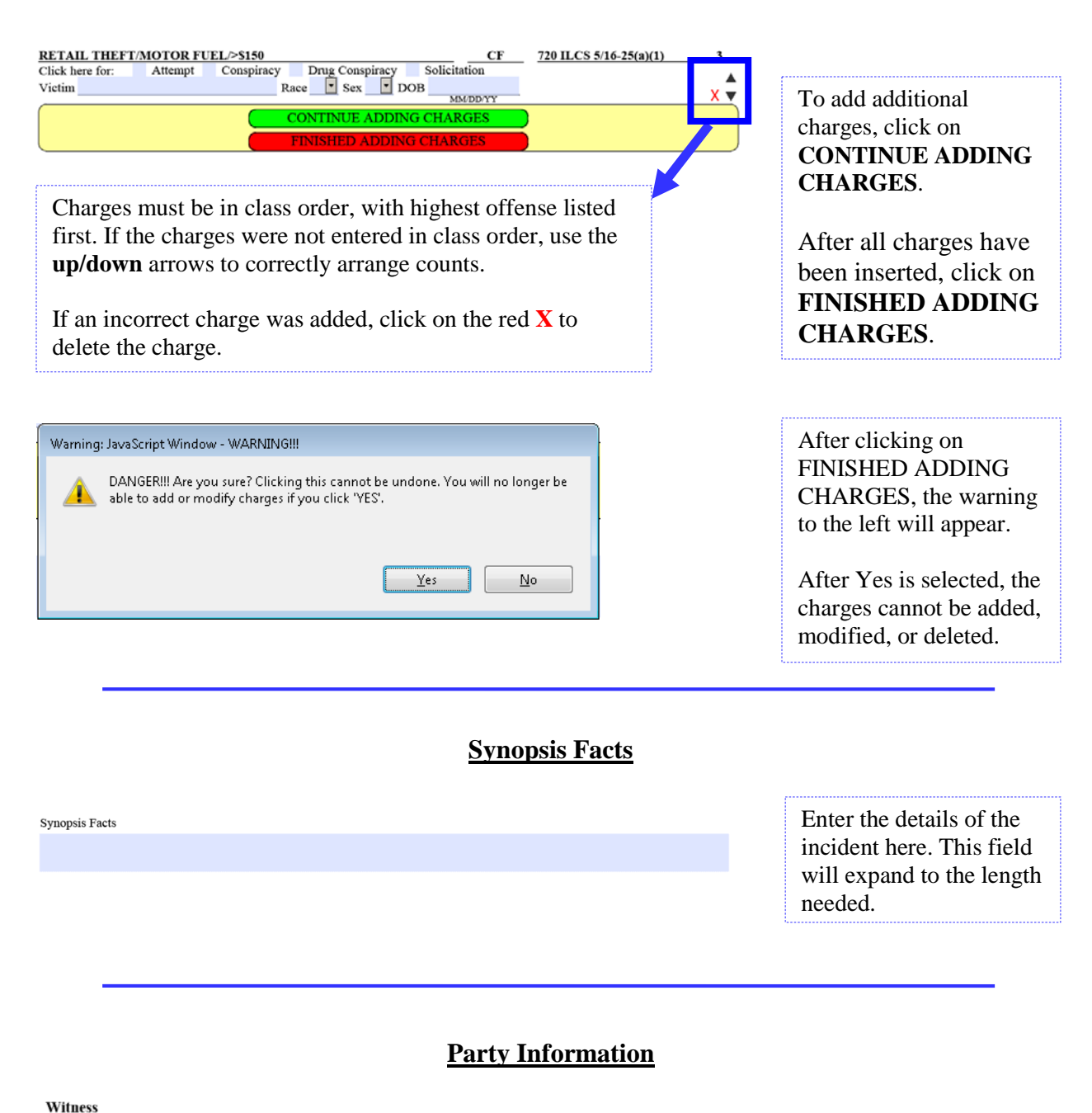

| or Victim | Name and Address         | Phone Number |                          |
|-----------|--------------------------|--------------|--------------------------|
| ×         |                          |              | Enter the                |
| •         |                          |              | Witness Wistim and       |
| •         |                          |              | witness/victim and       |
|           | Investigating Officer(s) | Badge #      | investigating Officer(s) |
| Name      | Address                  | ¥            | Information here.        |
| Name      |                          |              |                          |
|           |                          |              |                          |

# **New Case Information Sheet**

| PEOPLE OF THE STATE OF ILLINOI      |              |              |           |                  | Case No. |             |                                                            |  |
|-------------------------------------|--------------|--------------|-----------|------------------|----------|-------------|------------------------------------------------------------|--|
| A Municipal Corporation, Plaintiff, |              |              |           |                  | DCN No   |             |                                                            |  |
| VS.                                 |              |              |           |                  | DCN NO.  |             |                                                            |  |
| Criminal                            | NAME (LASI   | )            | (FIRST)   |                  | (M1.)    | (11)        |                                                            |  |
| DEFENDANTS                          | ADDRESS      |              | 000       |                  |          |             | BUTHE CIRCUTE COURT FOR THE                                |  |
| 123 Overth                          | ere          |              | Somewh    | here             | IL 6     | 50506       | IN THE CIRCUIT COURT FOR THE                               |  |
| DEFENDANTS                          | PHONE        |              | DEFENDAL  | NT'S DOB         |          |             | SIXTEENTH JUDICIAL CIRCUIT                                 |  |
|                                     |              |              | 01        | 01 1970          | )        |             | KANE COUNTY, ILLINOIS                                      |  |
| DEF                                 | ENDANT'S     | PHYSICA      | L DESCI   | RIPTION BE       | LOW      |             | NEW CASE                                                   |  |
| RACE                                | SEX          | HEIGHT       | WEIGHT    | EYES             | HAIR     | . 🗆         | NEW CASE                                                   |  |
| A                                   | M            | 5 ft. 91     | n. 234    | Black            | Blac     | sk 🔳        | INFORMATION SHEET                                          |  |
| PHI SICAL BIA                       | nas on scan. | ,            |           |                  |          |             |                                                            |  |
| DEF DRIVER'S                        | LIC NO       |              |           |                  |          |             |                                                            |  |
|                                     |              |              |           |                  |          |             |                                                            |  |
| COMPLAINAN                          | T'S NAME     |              |           |                  |          |             | Was a motor vehicle involved? 🗌 Yes 🗌 No                   |  |
|                                     |              |              |           |                  |          |             | The following Traffic citations were issued as part of the |  |
| COMPLAINAN                          | T'S ADDRESS  |              |           |                  |          |             | аттест                                                     |  |
| COMPLAINAN                          | T'S PHONE    |              |           |                  |          |             |                                                            |  |
|                                     |              |              |           |                  |          |             |                                                            |  |
| ALLEGED OFFI                        | ENSE         |              |           | CITATION         |          | CLASS       |                                                            |  |
|                                     |              |              |           |                  |          |             |                                                            |  |
| RETAIL THEFT                        | I/MOTOR FUE  | L/>\$150     |           | 720 ILCS 5/16-25 | 5(a)(1)  | 8<br>224 TO |                                                            |  |
| ALLEGED OFF                         | ENJE         |              |           | CITATION         | `        | CLASS       |                                                            |  |
|                                     |              |              |           |                  |          |             |                                                            |  |
| ALLEGED OFFI                        | ENSE         |              |           | CITATION         |          | CLASS       |                                                            |  |
|                                     |              |              |           |                  |          |             |                                                            |  |
| ALLEGED OFF                         | ENSE         |              |           | CITATION         | (        | CLASS       |                                                            |  |
|                                     |              |              |           |                  |          |             | Information entered on the Police                          |  |
| ALLEGED OFF                         | ENSE         |              |           | CITATION         | (        | CLASS       | Department Synopsis will auto                              |  |
|                                     |              |              |           |                  |          |             | populate the New Case Information                          |  |
| ALLEGED OFF                         | ENSE         |              |           | CITATION         |          | CLASS       | Sheet.                                                     |  |
|                                     | 21102        |              |           |                  |          |             |                                                            |  |
| 1110000 0000                        | F3 10 F      |              |           |                  |          | 05.400      | If abanges to the oute perpulated                          |  |
| ALLEGED OFF                         | ENSE         |              |           | CITATION         | '        | CLASS       | in changes to the auto-populated                           |  |
|                                     |              |              |           |                  |          |             | information need to be made, all                           |  |
| ALLEGED OFF                         | ENSE         |              |           | CITATION         | (        | CLASS       | changes must be done on the Police                         |  |
|                                     |              |              |           |                  |          |             | Department Synopsis Sheet.                                 |  |
| ALLEGED OFF                         | ENSE         |              |           | CITATION         |          | CLASS       |                                                            |  |
|                                     |              |              |           |                  |          |             | The fields outlined in <b>BLUE</b> do not                  |  |
| ALLEGED OFF                         | ENSE         |              |           | CITATION         |          | CLASS       | auto-populate and need to be filled                        |  |
|                                     |              |              |           |                  |          |             | auto-populate and need to be fined                         |  |
| AMOUNT OF P                         | АП           | BOND TYPE    |           |                  | TOCAL    |             | out.                                                       |  |
| AMOUNT OF B                         |              | DOND I IPE   |           | •                | ORDINA   | NCE         |                                                            |  |
| DATE OF OFFE                        | INSE         |              |           | <u> </u>         | 0.000    |             |                                                            |  |
| 01/01/16                            |              |              |           |                  |          |             |                                                            |  |
| NEXT COURT I                        | DATE         | HOUR         | JU        | DGE              |          |             |                                                            |  |
| COURTIOCAT                          | TON AND ADD  | RESS         |           |                  |          |             |                                                            |  |
| Kane Con                            | inty Judicia | al Center. 3 | 7W777 F   | Rt. 38. St. Ch   | arles. I | L 🖣         |                                                            |  |
| ROOM NUME                           | BER          | ,,.          |           | .,               | ,.       |             |                                                            |  |
| POLICE AGENO                        | CY           |              | POLICE RE | EPORT NO.        |          |             |                                                            |  |
| Aurora PD                           |              |              | 1234567   | 89               |          |             |                                                            |  |
| AUTHORIZING                         | ASA          |              | PREPARED  | DBY              |          |             |                                                            |  |
| AS                                  | SA Attorne   | у            |           | Officer Prep     | arer     |             |                                                            |  |

### **Count Paperwork**

#### IN THE CIRCUIT COURT FOR THE SIXTEENTH JUDICIAL CIRCUIT KANE COUNTY, ILLINOIS CRIMINAL DIVISION

PEOPLE OF THE STATE OF ILLINOIS VS

Plaintiff

Defendant

Case No.

Complaint

#### COUNT 01

In the name and by the authority of the People of the State of Illinois, the Kane County State's Attorney charges that on or about , the above named defendant committed the offense of

#### STATUTE PREVIOUSLY SELECTED WILL APPEAR HERE

(Title of charge)

(class)

of the Illinois Compiled Statutes, as amended in that

 defendant,

 (Charging language.)

 Language provided by the Kane County State's Attorney's Office will appear here.

 Please make sure to review all pre-populated text and modify as needed.

 Look for \*\*\* in text where text needs to be deleted or < > where text needs to be modified (Ex: <date>)

If 'No language available' appears here, please be sure to enter text relating to the charge.

All of the foregoing occurred in Kane County, Illinois

The foregoing Information is Subscribed and Sworn to before me On\_\_\_\_\_\_(date)

Notary

in violation of

Signed Comm

Complainant

| Order                                                                                                    |                                    |                             |  |
|----------------------------------------------------------------------------------------------------|------------------------------------|-----------------------------|--|
| IN THE CIRCUIT COURT FOR THE SIXTEENTH JUDICIAL CIRCUIT<br>KANE COUNTY, ILLINOIS<br>CRIMINAL DIVISION                                                |                                    |                             |  |
| Case No.                                                                                                    |                                    |                             |  |
| PEOPLE OF THE STATE OF ILLINOIS VS Joe Criminal                                                                                                    |                                    |                             |  |
| Plaintiff Defendant                                                                                                    | (                                  |                             |  |
| ORDER                                                                                                    | This                               | form should be left         |  |
| The Defendant appearing before this Court by Video / or in person,                                                                                   | blanl                              | k. This will be filled      |  |
| or                                                                                                    | out b                              | by the Judge in             |  |
| The Defendant is not in custody and the people hereby request a warrant be issued for the defendant,                                                 | cour                               | 5 8                         |  |
| It is hereby found and ordered that:                                                                                                    | court                              |                             |  |
| The Defendant has been arrested without a warrant, has been afforded a bond call and the Court finds probable cause<br>for the arrest and detention. |                                    |                             |  |
| The Defendant has been arrested on an outstanding warrant and has been afforded a bond call.                                                         |                                    |                             |  |
| No probable cause is found in this matter.                                                                                                    |                                    |                             |  |
| Rights, penalties and trial in absentia have been explained to the defendant.                                                                        | Email to Clerk                     | Print                       |  |
| Foreign National Admonishment given. (FNA) (FOR JUDGE ONLY)                                                                                          | Linui to citik                     | 11111                       |  |
| Defendant requests notice given and/or contact made with consular                                                                                    |                                    |                             |  |
| Defendant makes no request that nonce be given or contact made                                                                                       | Select Email to                    | Clerk to submit             |  |
| Probable cause has been found for the issuance of a warrant for the arrest of the Defendant in this matter.                                          | documents to the                   | e Kane County               |  |
| BAIL is set in the amount ofBOND TYPE                                                                                                    | Circuit Clerk's Office for filing. |                             |  |
| Geographic limitations to apply as set by currently applicable General Order, except as follows:                                                     |                                    |                             |  |
|                                                                                                    | After empiling th                  | ha completed                |  |
|                                                                                                    |                                    | lie completed               |  |
|                                                                                                    | Complaint Form                     | to the Circuit              |  |
| INITIAL Court appearance is set for, at before the Presiding Judge asy be                                                                            | Clerk's Office s                   | elect <b>Print</b> to print |  |
| sitting in Room, Kane County Judicial Center, 37W777 Route 38, St. Charles, Illinois.                                                                |                                    |                             |  |
|                                                                                                    | out the Complain                   | nt Form. These will         |  |
| Entered: (Date)                                                                                                    | be the <b>Original</b>             | <b>Documents</b> for the    |  |
| , ge                                                                                                    | court file They                    | will need to be             |  |
|                                                                                                    | court me. They                     | will lieed to be            |  |
|                                                                                                    | signed and notar                   | ized.                       |  |
| Email to Clark Print                                                                                                    | -                                  |                             |  |
|                                                                                                    | D (1)                              | • • • •                     |  |
|                                                                                                    | Be sure to bring                   | originals to court          |  |
|                                                                                                    | De sure to bring                   | originals to court.         |  |

~ -

# **Emailing to Clerk**

|      | То <u>.</u>      | crimderk1; COS Pretrial Email; SAOBOND |
|------|------------------|----------------------------------------|
| Send | <u>⊂</u> c       |                                        |
| 2010 | S <u>u</u> bject | Complaint                              |
|      | Attached         | ECISPDe-RE.pdf (76 KB)                 |
|      |                  |                                        |

Complaint

The attached file is the filled-out form. Please open it to review the data.

The email Subject Line defaults with Complaint.

Please change Subject Line appropriately if the charging documents are for **Bond Call**, a **Warrant**, **Warrant and Sealing**, or **Sealing/Impound**.

Type any comments in the body of the text (Ex: Please email Case Number.).

Please email Monica Lawrence at: <u>lawrencemonica@co.kane.il.us</u> or Samantha Sell at: <u>sellsamantha@co.kane.il.us</u> with any questions or issues with the Complaint Form.

## **Complaint Form Troubleshooting**

## Please wait...

If this message is not eventually replaced by the proper contents of the document, your PDF viewer may not be able to display this type of document.

You can upgrade to the latest version of Adobe Reader for Windows®, Mac, or Linux® by visiting http://www.adobe.com/products/acrobat/readstep2.html.

For more assistance with Adobe Reader visit http://www.adobe.com/support/products/ acrreader.html.

Windows is either a registered trademark or a trademark of Microsoft Corporation in the United States and/or other countries. Mac is a trademark of Apple Inc., registered in the United States and other countries. Linux is the registered trademark of Linux Torvalds in the U.S. and other countries. If the screen shown to the left appears, you may not be accessing the Criminal Complaint using its optimal browser.

Please be sure to access the Criminal Complaint Form using Internet Explorer.

| references                                                                                       |                                                                                                    |                                                                                                  |  |
|--------------------------------------------------------------------------------------------------|----------------------------------------------------------------------------------------------------|--------------------------------------------------------------------------------------------------|--|
| Categories:<br>Commenting A<br>Documents<br>Full Screen<br>General<br>Page Display               | General          Image: Constraint of the second second s | If Auto Complete is<br>defaulted to ON in<br>Adobe Reader, you<br>could have issues filling      |  |
| 3D & Multimedia<br>Accessibility<br>Adobe Online Services<br>Color Management<br>Content Editing | Aways give rooms accument message ban     ✓ Show field preview when creating or editing form fields  Highlight Color      ✓ Show border hover color for fields                                                                                                    | Complete needs to be off<br>to fill out the form.                                                |  |
| Convert From PDF<br>Convert To PDF<br>Email Accounts<br>Forms<br>Identity                        | Eields highlight color:                                                                                                    | To turn Auto Complete off, open Adobe Reader.                                                    |  |
| Internet<br>JavaScript<br>Language<br>Measuring (2D)                                             | Off <ul> <li>Remember numerical data (e.g., telephone number)</li> <li>Off</li> <li>Off</li></ul>                                                                                                    | Select Edit.                                                                                     |  |
| Measuring (3D)<br>Measuring (3D)<br>Multimedia (legacy)<br>Multimedia Trust (legacy)<br>Reading  | Basic<br>Advanced<br>The auto-complete feature is now off. No suggestions will be made while you type in form fields. Choose<br>Basic or Advanced from the drop-down box to turn the feature on.                                                                                                    | Go to <b>Preferences</b> , then <b>Forms</b> .                                                   |  |
| Reviewing<br>Search<br>Security<br>Security (Enhanced)                                           | Form Tracker Preferences                                                                                                    | The screen to the left<br>will appear. Under <b>Auto-</b><br><b>Complete</b> choose <b>Off</b> . |  |

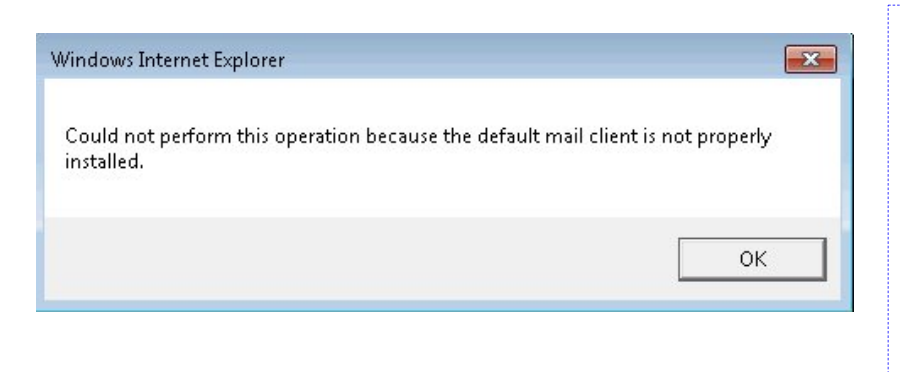

If this error appears when trying to click the Email to Clerk button, it means that there is not an email application set up on the computer.

Please contact your Police Department's IT department to have an email client set up.